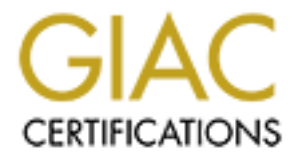

# **Global Information Assurance Certification Paper**

# Copyright SANS Institute Author Retains Full Rights

This paper is taken from the GIAC directory of certified professionals. Reposting is not permited without express written permission.

# Interested in learning more?

Check out the list of upcoming events offering "Reverse-Engineering Malware: Malware Analysis Tools and Techniques (Forens at http://www.giac.org/registration/grem

# MALWARE ADVENTURE

GIAC Reverse Engineering Malware Pratical Assignment 1.0 Prepared by: Russell Elliott September 17, 2004

### Abstract

This practical assignment reviews the steps taken to reverse engineer a malware specimen. Before the analysis is started, the methodology used to step up a test laboratory sutiable for reverse engineering malware is discussed. The necessary tools that are need are reviewed. The reverse engineering is accomplished through three steps, physical characteristics of the specimen, behavioral analysis, and code analysis. Finally, through what is learned about the specimen and combining the steps, defensive and prevent measures are discussed. 

CONTENTS

| Abstract                                  | 2  |  |
|-------------------------------------------|----|--|
| Table of Contents                         | 3  |  |
| List of Tables                            | 4  |  |
| List of Figures                           | 5  |  |
| Introduction                              | 6  |  |
| Laboratory Setup                          | 6  |  |
| Windows Operating System                  | 6  |  |
| Linux Operating System                    | 9  |  |
| Properies of the Malware Specimen         | 10 |  |
| Behavioral Analysis                       | 12 |  |
| File Changes                              | 13 |  |
| Registry Changes                          | 15 |  |
| Network Connections                       | 17 |  |
| Code Analysis                             | 19 |  |
| Analysis Wrap-Up                          | 21 |  |
| Appendix A – PEInfo                       | 23 |  |
| Appendix B – Interesting FileMon Failures | 30 |  |
| Appendix C – Created Keys                 | 34 |  |
| List of References                        |    |  |

### LIST OF TABLES

# NumberTitlePage1Windows Guest Software82Linux Guset Software93Summary of Properties of Malware Specimen12

ali

### LIST OF FIGURES

| <u>Number</u> | Title                     | <u>Page</u> |
|---------------|---------------------------|-------------|
| 1             | Virtual Laboraory Network | 10          |

ary Network

### MALWARE ADVENTURE

### INTRODUCTION

It will be an adventure in analyzing the malware specimen, msrll.exe. As with any great adventure, the preparation for the adventure is with the laboratory setup needed for the analysis of the malware specimen and will be discussed first. Once the laboratory is setup and explained, the adventure begins with a discussion of the properties of the malware specimen. Next, we start the adventure with an examination the behavior by running msrll.exe. This behavioral analysis will give us clues for what direction to go in when we begin looking at the code. After the code analysis, the findings will be wrapped up.

Commands are typed are indicated in bold characters. After each command, an explanation will be given on what the command will do.

### LABORATORY SETUP

The laboratory setup must meet the needs of reverse-engineering. The major problem with reverse-engineering is isolating the laboratory computer(s) from production networks and the internet. If not, there is a risk of not only purposely infecting the laboratory computer(s) but also other computers on the network. Therefore, to eliminate this risk a standalone computer is used with VMware Workstation 4.0 software, so multiple physical computers, physical hubs/switches, etc. are not needed. The resources required to run multiple operating systems consists of three items, processing speed, memory, and disk space. The host computer used is configured with a Pentium 4 2.6 GHz processor, 1,024 MB of RAM, and 250 GB hard drive. This configuration will allow for an acceptable level of performance for emulating an actual network. Once the host computer was backed up, the next step will be installing and configuring the guest operating systems.

### Windows Operating System

The guest Windows operating system was initially installed in VMware with a bridge connection to the internet. This allowed for activation of the Windows guest and for running the Windows Automatic Update service to insure that the operating system was fully patched. Once the activation and update were completed, the host computer was physically removed from the network, the bridge connection was removed, and the host only connection implemented. The Windows guest computer's final configuration consisted of one 8 GB IDE hard drive with two partitions, C and D, 128 MB RAM, one network interface card configured as a host only connection and to use DHCP, a IDE CD-ROM drive, a USB controller, and of course a floppy drive.

The Windows software from the course materials were copied to and installed on the guest system. A list of the initially installed software along with a description, anticipated use, and the area of analysis the software will be used for are given in Table 1 – Windows Guest Software. The area of use on for some of the tools can be used either during the behavioral analysis phase, code analysis phase, or both. Table 1 – Windows Guest Software lists predominate area that the tool is normally used in. When preparing to analyze an unknown malware specimen, the exact tools required is not known. Therefore, I rather have most tools installed and ready to use before the actual analysis begins. Even with the tools listed in Table 1 – Windows Guest Software, there is no guaranty that all of the tools will be used or that additional tools will be needed. Finally, the msrll.zip file is copied to the Windows guest operating.

The final step for setting up the Windows guest operating system is to obtain a starting point or baseline. This will aid in starting over if needed during the analysis with a fresh installation. Two options are used. First, a snapshot of the current guest system is taken. This will be a quick way to restore the operating system. The second is zipping the VMware files for the Windows guest operating system. Next, we will look at the Linux setup.

| Software                                                 | Description                                                                        | Use                                                                                                    | Area of<br>Analysis |
|----------------------------------------------------------|------------------------------------------------------------------------------------|----------------------------------------------------------------------------------------------------|---------------------|
| Bintext Detects strings and ASCII characters it the code |                                                                                    | Determine strings and characters<br>used in the malware program                                        | Behavioral          |
| IDAPro (free<br>version)                                 | Used to dissemble code.                                                            | Determine how the program is<br>written and to identify what the<br>program does.                      | Code                |
| Jad                                                      | Utility to convert java class files into java source files.                        | Analyze any java class files.                                                                          | Code                |
| LordPE                                                   | Edits PE files and can dump the memory.                                            | Use to modify the header for<br>memory dump files. This will<br>insure that the program will run.      | Code                |
| IEController-<br>2.0                                     | Controls and monitors<br>connections with Internet<br>Explorer.                    | Use when investigating web sites. Creates a sandbox for Internet Explorer.                             | Code                |
| Netcat                                                   | Utility to transfer files across a network.                                        | Used to move files from the Linux guest machine to the host machine.                                   | Behavioral          |
| OllyDbg                                                  | A debugger with a disassembler.                                                    | Used to analysis code and change the code as a program is running.                                     | Code                |
| Plugin-<br>OllyDump                                      | Dumps process memory for debugging.                                                | Used to help in analysis of code and debugging.                                                        | Code                |
| RegShot                                                  | Creates a copy of the registry and will compare consecutive shots.                 | Used to see what registry changes are made.                                                            | Behavioral          |
| FileMon                                                  | Logs the access of files on the system.                                            | Used to determine where, when,<br>and why the malware specimen<br>accesses files.                      | Behavioral          |
| RegMon Logs the access to the registry.                  |                                                                                    | Used to determine where and<br>when malware specimen<br>accesses the registry and for<br>what purpose. | Behavioral          |
| TDIMon                                                   | Logs and monitor TCP and<br>UDP traffic at the Transport<br>Drive Interface level. | Used to see what connections<br>occur while running a program or<br>malware specimen.                  | Behavioral          |
| upx Compresses executable files.                         |                                                                                    | Can be used to uncompress upx files.                                                                   | Code                |
| Md5sums                                                  | Generated the md5 hash file.                                                       | Used to generate md5 hash for<br>comparison purposes. Will be<br>able to tell if a file has changed.   | Behavioral          |
| WinZip                                                   | A file compression utility.                                                        | Unzip files and to compress files<br>on the guest operating system.                                    |                     |

### Table 1 – Windows Guest Software

### Linux Operating System

The guest Linux operating system is considerably easier to install in VMware. Part of the course material included a VMware image of a scaled down Red Hat Linux operating system with preinstalled software. The configuration of the Linux guest computer consisted of a 2 GB SCSI hard drive, 64 MB RAM, only one network interface card configured as a host only connection and to use DHCP, an IDE CD-ROM drive, a USB controller, and an audio device. A list of the initially installed software along with a description, anticipated use, and the area of analysis the software will be used for are given in Table 2 – Linux Guest Software.

| Software | Description             | Use                                                                                            | Area of<br>Analysis |
|----------|-------------------------|------------------------------------------------------------------------------------------------|---------------------|
| Snort    | Sniffs network traffic. | Capture network packets to determine<br>how machines are talking<br>(TCP/UDP/ARP and Protocol) | Both                |
| IRC      | IRC server              | Provide an IRC server to malware<br>and attempt to communicate with<br>malware.                | Behavioral          |
| Honeyd   | A virtual honey pot.    | Provide services and protocols that<br>the malware may attempt to<br>communicate with.         | Behavioral          |

### TABLE 2 – Linux Guest Software

The final laboratory setup step was to start both guest operating systems and verify the networking settings. Since both are set for DHCP an ipconfig was performed on the Windows guest and an ifconfig was performed on the Linux guest. The Windows guest computer IP address is 192.168.252.128, the Linux guest computer is 192.168.252.129, and the host computer IP address is 192.168.252.1. Finally, pings were performed to each of the guest systems. This ensured that the two machines could talk with each other and recognize each other. Figure 1 – Virtual Laboratory Network, illustrates the virtual laboratory and how the host and guest computers are connected. Now, we can start analyzing msrll.exe.

### VIRTUAL LABORATORY NETWORK

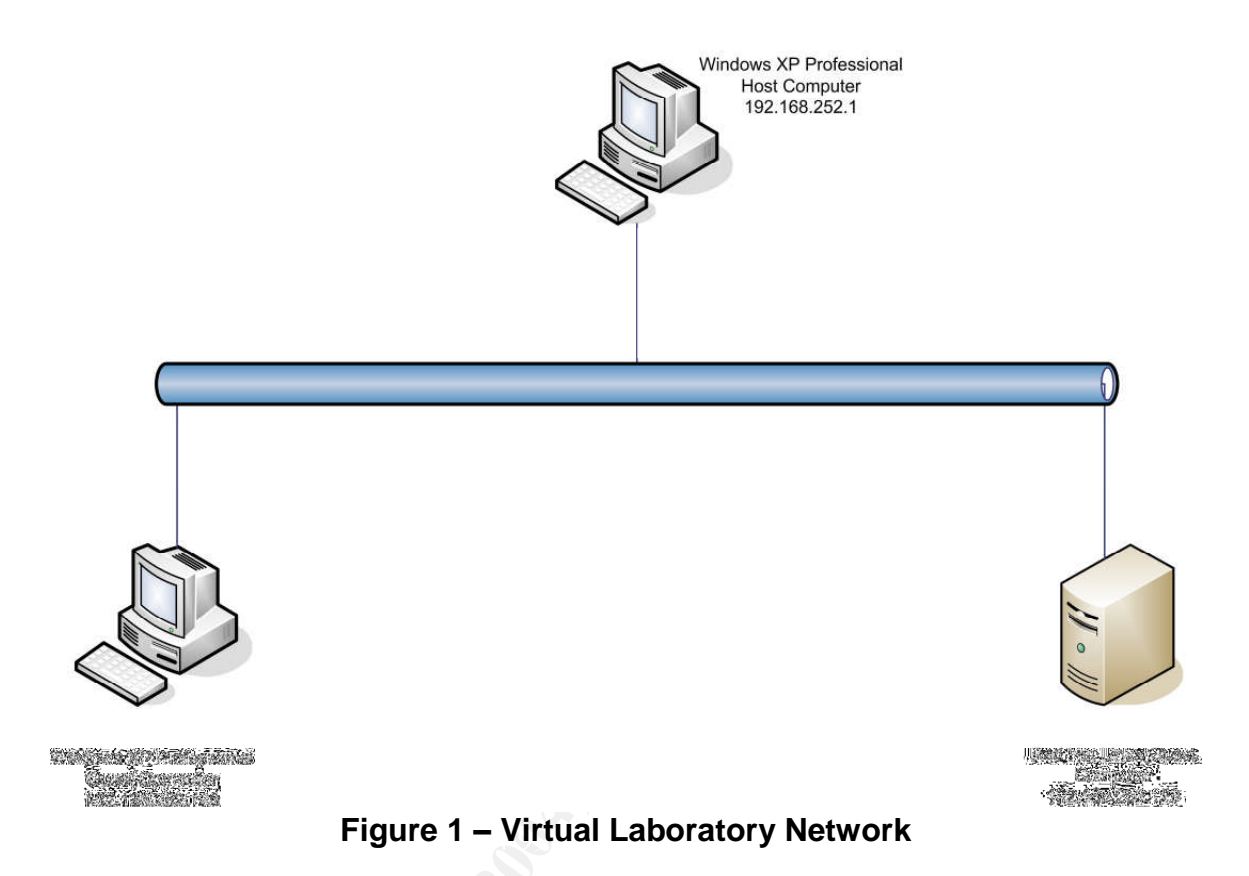

### PROPERTIES OF THE MALWARE SPECIMEN

Let the adventure begin by looking at the properties of the malware specimen. From now on we will be working in the laboratory with both the Windows guest computer and the Linux guest computer. Even though the host computer is a standalone computer, we still must take care in the transferring any files from the computer.

The msrll.zip file was copied to its own directory, d:\msrll, during the preparation phase. Now we double click on the file, msrll.zip, and extract it to c:\msrll\. Now we can look at the file, in a windows explorer window, to determine two of the properties, namely, the type of file, exe, and the size of the file, 41 Kb. The file size reported by PEInfo confirms this by reporting a file size of 41,984 bytes.

PEInfo.exe is a command line tool. I placed PEInfo in the same directory with msrll.exe. Then open a command prompt and change to the directory containing both PEInfo and msrll. The command used was **peinfo.exe msrll.exe** > **peinformsrll.txt**. This will run PEInfo using the msrll.exe file and place the

output into the peinfomsrll.txt file. Reviewing the peinfomsrll.txt file, PEInfo also provided additional information. The type of machine that the malware specimen will run on is listed as "Machine: 014C, Translation--> Intel 80386 Processor."

PEInfo also provides a listing of strings in the code. The interesting strings are listed below. A portion of the listing omitted here due to being unreadable. The complete output from PEInfo, including strings, is provided in Appendix A – PEInfo. The first obvious string is "!This program cannot be run in DOS mode." You will also note that the specimen is packed with Aspack as indicated by the string ".aspack". This indicates that the information gather on the specimen itself will not be accurate. Finally, note that various dlls are also listed.

| PEInfo listing for msrll.exe                                     |
|------------------------------------------------------------------|
| ITThis was supported by some in DOG mode                         |
| idate                                                            |
|                                                                  |
| adata                                                            |
|                                                                  |
| Varke K                                                          |
|                                                                  |
|                                                                  |
|                                                                  |
| $7/rA^{\prime}$                                                  |
| galYAx                                                           |
| kN2\$6 [x                                                        |
| VirtualAlloc                                                     |
| VirtualFree                                                      |
| kernel32.dll                                                     |
| ExitProcess                                                      |
| user32.dll                                                       |
| MessageBoxA                                                      |
| wsprintfA                                                        |
| LOADER ERROR                                                     |
| The procedure entry point %s could not be located in the dynamic |
| link library %s                                                  |
| The ordinal %u could not be located in the dynamic link library  |
| 8S                                                               |
|                                                                  |
| kernel32.dll                                                     |
| GetMadulation                                                    |
| GetModuleHandleA                                                 |
|                                                                  |
| auvapisz.uli                                                     |
| msvert dll                                                       |
| chell32 dll                                                      |
| user32.dll                                                       |
| version.dll                                                      |
|                                                                  |

wininet.dll
ws2\_32.dll
AdjustTokenPrivileges
\_\_getmainargs
ShellExecuteA
DispatchMessageA
GetFileVersionInfoA
InternetCloseHandle
WSAGetLastError

Now, let's get some additional information about the specimen by looking at the MD5 hash. The MD5 hash requires executing md5sum in a command prompt window. Open a command prompt and change to the directory where md5sum is located. Us the following command to generate the MD5 hash: **md5sum c:\msrll\msrll.exe > md5.txt**. This will execute the md5sum program on the msrll.exe file and output the MD5 hash to a text file called md5.txt. Opening the md5.txt file in notepad we find that the MD5 hash is 84acfe96a98590813413122c12c11aaa. This is useful information in case the malware specimen creates another msrll exe file elsewhere. If this occurs, we

malware specimen creates another msrll.exe file elsewhere. If this occurs, we will compute the MD5 hash of the new file and compare it to the original MD5 hash. This will tell us if any changes in the file occur when it copies itself.

| Property                        | Characteristic                           |
|---------------------------------|------------------------------------------|
| Type of file                    | exe                                      |
| Size of file                    | 41 Kb                                    |
| MD5 hash of file 🛛 🕥            | 84acfe96a98590813413122c12c11aaa         |
| Operating system(s) it runs on  | Windows – W9x, Windows 2000, Windows     |
|                                 | XP                                       |
| Interesting strings embedded in | !This program cannot be run in DOS mode. |
| it                              | .aspack                                  |
|                                 | various dlls                             |

### Table 3 – Summary of Properties of Malware Specimen

### **BEHAVIORAL ANALYSIS**

Now that we have basic property information on the malware specimen we can begin our adventure. First, let's get a shot of the current registry. This is accomplished by running RegShot and I saved this shot into an hiv file.

Next, let's get the monitoring software fired up. We start FileMon, RegMon, and TDIMon. You'll notice that when these programs are started they will start monitoring their respective system area. In each program stop the capturing, clear the screen, and have the log files use the system time. Using the system

time to record the records will aid us in comparing the time events between the logs. This may be important to determine what order events happened. Change over to the Linux guest machine. I created a directory, /ilotx, and subdirectory /snort1 in order for snort to output the captured network traffic in the /ilotx/snort1 directory. The command used to fire up snort is **snort –dev –I /ilotx/snort1**. This will start snort, direct the packets to the screen, use verbose mode and record the packets in the directory /ilotx/snort1. Snort will create subdirectories in /ilotx/snort1 by origin IP address. Within each of these subdirectories, snort will create files based on type of traffic, TCP, UDP, and ARP and also by origin port and destination port. With each running of snort, I create another directory by incrementing the number at the end. Therefore, the second execution of snort will record its log in the /ilotx/snort2 directory.

Now switch back to the Windows guest machine and open Windows Explore and change to the directory containing msrll.exe, namely c:\msrll\. Also, open the task manager so we can be prepared to stop any processes or programs. Start monitoring with FileMon, RegMon, and TDIMon. Finally, double click on msrll.exe. Sit back and watch for approximately 30 seconds.

OH NO! The final disappeared from the c:\msrll directory. What has it done? Quick, switch to task manager, processes tab and find msrll.exe. Right click the process msrll.exe and click on end process. Once msrll.exe process stops, go to each of the monitoring tools and stop the capturing. After this, I save each of the log files for future use. Switch to the Linux guest machine and stop snort by pressing Ctrl B.

Before we start the analysis, take another RegShot and save the file. Click on difference in order for RegShot to generate a listing with the differences in the first and second RegShot. Now, we can start analyzing the information generated by FileMon, RegMon, TDIMon, and RegShot.

### **File Changes**

Now, we can begin analyzing the behavior of msrll.exe. While the program was running we noted that it deleted itself from the c:\msrll directory. What other files has it deleted, changed or added. A listing from FileMon showing the files that are created, deleted, written to, and changed is shown below. This first listing shows msrll.exe copies or writes itself to C:\WINDOWS\System32\mfm\msrll.exe. Of course, msrll.exe created the subdirectory mfm first before writing a copy there. Then msrll.exe will go back and delete the original file in the C:\msrll directory and it will go back to verify that the file was deleted. You will also notice the PID of msrll.exe changes from 1372 to 1408. This was observed in FileMon, RegMon, and TDIMon listings.

| 462 | 7:32:30 PM    | msrll.exe:1372 WRITE C:\WINDOWS\System32\mfm\msrll.exe |  |
|-----|---------------|--------------------------------------------------------|--|
|     | SUCCESS       | Offset: 0 Length: 41984                                |  |
| 967 | 7:32:32 PM    | msrll.exe:1408 OPEN C:\msrll\msrll.exe SUCCESS         |  |
|     | Options: Open | Access: All                                            |  |
| 968 | 7:32:32 PM    | msrll.exe:1408 DELETE C:\msrll\msrll.exe SUCCESS       |  |
| 969 | 7:32:32 PM    | msrll.exe:1408 CLOSE C:\msrll\msrll.exe SUCCESS        |  |
| 971 | 7:32:32 PM    | msrll.exe:1408 OPEN C:\msrll\msrll.exe FILE NOT FOUND  |  |
|     | Options: Open | Access: All                                            |  |

This next listing shows msell.exe writing to the file jtram.conf in the directory C:\WINDOWS\system32\mfm. The writing to jtram.conf starts after we stop the process msrll.exe. There appears to be a shutdown routine whenever the process is stopped.

| 1767 | 7:33:58 PM | msrll.exe:1408 WRITE C:\WINDOWS\system32\mfm\jtram.conf |
|------|------------|---------------------------------------------------------|
|      | SUCCESS    | Offset: 0 Length: 53                                    |
| 1788 | 7:33:58 PM | msrll.exe:1408 WRITE C:\WINDOWS\system32\mfm\jtram.conf |
|      | SUCCESS    | Offset: 53 Length: 53                                   |
| 2169 | 7:33:59 PM | msrll.exe:1408 WRITE C:\WINDOWS\system32\mfm\jtram.conf |
|      | SUCCESS    | Offset: 1006 Length: 77                                 |
| 2170 | 7:33:59 PM | msrll.exe:1408 WRITE C:\WINDOWS\system32\mfm\jtram.conf |
|      | SUCCESS    | Offset: 1083 Length: 1                                  |
| 2171 | 7:33:59 PM | msrll.exe:1408 CLOSE C:\WINDOWS\system32\mfm\jtram.conf |
|      | SUCCESS    |                                                         |
| 2810 | 7:34:09 PM | msrll.exe:1408 CLOSE C:\WINDOWS\System32\mfm SUCCESS    |

Looking at the jtram.conf file, it appears to be encrypted as the listing shows.

| +P8RAA/6BcPcW82IaTZZvToQ18PaG8Fq0tDEOxoClbLEN5tvPA==                       |
|----------------------------------------------------------------------------|
| P/8RAHI7FhUzkoXA9NBub9e0IsoRisbnebTfr3uakWK6Cw8CDA==                       |
| HgIRAI9184TgGftDpgr8PI9JoFH8cAolG1BOgvg8D3n6NJ5oEg==                       |
| Ov4RAItTSttxPN2zgQ4FZ4TE01WZxcHS1ukv8+QI/RbFRWiFmQ==                       |
| Yf8RABSSa6ugVIWoFe4UfmN/w5qm7x3A5USXq+8PlkXHTulvfA==                       |
| YQARAJ2ptgxFufalmnh0OUzB/Yh8lMBkQzbesUHdbECSYjomBA==                       |
| UAIRAFBpoHN8LeTK1a3qOH5vZ22WndptKYhyYI6i6TLm+3cj9A==                       |
| 7QARAOZADgWXZNOmMsEmAvo6gkOoN7qLxTQnEn9rvWFE8m1iuA==                       |
| RgBKAEwmhsd+7zs2/v8hzRAadzxXAAbmxS+p1D/v5OmWHrLPiV90+tX5A+MaEXyDt+RpPbSa   |
| k4fnZe9VMy5OnQ83jAvn4VgaguAbAikFjwCSWYBQx0EJR+b7DvleTg==                   |
| RQARAIU6QW5MOzilG6mAEf9qWKQNo+Yg2JE8U0zua/Dis1iEEQ==                       |
| 4P0RABV6i/ME2XgmanIXm7Wf5qyDhS/N0GwADqm8l/6/Ro7vCQ==                       |
| e/0RAJC0MOnOW8eaigCatn+m3ERLOJ3Zcq8ErjLRIKV3tInd+Q==                       |
| yfsRAPjglZH+96wJtbmgjuduvn+VnoyVlEuJrGxpJYhzwb6lYQ==                       |
| Ff4RAPAKN69Eg5at+feJxx1S3TFtoIA+8usqBSSrxOKKW+Kyxg==                       |
| GwljAAkWFXw0vN9Fy71ARJ8JUml2EXIFU4/hgleOPmZE+Bl7gAFHvbFuzh1MDsrQ/A9M/Ojkzg |
| =                                                                          |

JQIRANHLt0GVbG0xV/o2sUAOf2Dk7mNRENPjH83Mu1tCNqcAQw== DQIRAOTKxXbisTLp0gAscTf2kQUgenBxdpWFFmKzVk5lZJquSA== kgljADZJUpfGMVOG2TMlqnKoKXzpKijiPXcYNuObiHjqXGMI1uqiLehZeGG0JRmnPl4i2+/0Yw==

Other interesting files are the files that msrll attempted to open but could not find or had other problems are included the list below. The failures included file not found for files and dlls, path not found, and buffer overflow. These file reads along with other interesting file reads are listed in Appendix B – Interesting FileMon Failures.

| 1640 | 7:33:58 PM msrll.exe:1408 OPEN C:\dev\random PATH NOT FOUND<br>Options: Open Access: All                                |
|------|----------------------------------------------------------------------------------------------------|
| 363  | 7:32:30 PM msrll.exe:1372 QUERY INFORMATION C:\msrll\msrll.exe<br>BUFFER OVERFLOW FileNameInformation                   |
| 368  | 7:32:30 PM msrll.exe:1372 OPEN C:\WINDOWS\system32\wininet.dll.123.Manifest<br>FILE NOT FOUND Options: Open Access: All |
| 369  | 7:32:30 PM msrll.exe:1372 OPEN C:\WINDOWS\system32\wininet.dll.123.Config                                               |
|      | FILE NOT FOUND Options: Open Access: All                                                                                |
| 410  | 7:32:30 PM msrll.exe:1372 QUERY INFORMATION C:\msrll\msrll.exe.Local\                                                   |
|      | FILE NOT FOUND Attributes: Error                                                                                        |

Finally, I did another md5sum on the new msrll.exe file. This is to verify that it is the same file or if the file is changed. The file has the same md5 hash as the original file. Next, let's focus our attention to the results of RegMon and RegShot.

### **Registry Changes**

First, let's examine the results of RegMon for changes made by the process msrll.exe. After examining the changes listed by RegMon, we will examine the results of RegShot. This will be helpful in that it will confirm the changes reported by RegMon. There are numerous registry keys and values that were read by msrll.exe. The keys we are most interested in are the created keys by msrll.exe. All created keys by msrll.exe are listed in Appendix C – Created Keys. One interesting observation is that numerous keys were repeatedly created. The registry keys that were created are listed below with duplicate creates deleted.

HKLM\SOFTWARE\Microsoft\Cryptography\RNG HKCU\SOFTWARE\Microsoft\Windows\CurrentVersion\Internet Settings HKCU\Software\Microsoft\Windows\CurrentVersion\Explorer\User Shell Folders

HKCU\Software\Microsoft\Windows\CurrentVersion\Explorer\Shell Folders HKCU\Software\Microsoft\Windows\CurrentVersion\Explorer\MountPoints2\{f7035723-f4b0-11d6b29f-806d6172696f}\ HKCU\Software\Microsoft\Windows\CurrentVersion\Explorer\MountPoints2\{a99e5349-f4f7-11d6-93ec-005056400081}\ HKCU\Software\Microsoft\Windows\CurrentVersion\Explorer\MountPoints2\{f7035721-f4b0-11d6b29f-806d6172696f}\ HKCU\Software\Microsoft\Windows\CurrentVersion\Explorer\MountPoints2\{091136c0-7a8e-11d8-941f-000c29e6fb6b}\ HKCU\Software\Microsoft\Windows\CurrentVersion\Explorer\MountPoints2\Z HKLM\Software\Microsoft\Windows\CurrentVersion\Explorer\User Shell Folders HKLM\Software\Microsoft\Windows\CurrentVersion\Explorer\Shell Folders HKCU\Software\Microsoft\Windows\CurrentVersion\Explorer\User Shell Folders HKCU\Software\Microsoft\Windows\CurrentVersion\Explorer\Shell Folders HKLM\Software\Microsoft\Tracing HKCU\Software\Microsoft\Windows NT\CurrentVersion\Winlogon HKCU\Software\Microsoft\windows\CurrentVersion\Internet Settings HKCU\Software\Microsoft\windows\CurrentVersion\Internet Settings\Connections HKLM\System\CurrentControlSet\Services\Tcpip\Parameters

Another interesting observation is the attempted deletion of key values as shown. These proxy settings were not deleted since a proxy server was not setup, therefore the values were not there. This indicates that msrll.exe does not what the use of a proxy server.

HKCU\Software\Microsoft\windows\CurrentVersion\Internet Settings\ProxyServer NOTFOUND

HKCU\Software\Microsoft\windows\CurrentVersion\Internet Settings\ProxyOverride NOTFOUND

HKCU\Software\Microsoft\windows\CurrentVersion\Internet Settings\AutoConfigURL NOTFOUND

Compare these results with the RegShot results. RegShot will show the number of keys added, number of values added, and the number of values modified. This is only a before and after comparison of the registry and will not show which process added or changed the key or value. Since I only focused on the process msrII.exe with RegMon, only those values that msrII.exe changed are examined. RegShot does show some additional information as shown.

HKEY\_LOCAL\_MACHINE\SYSTEM\ControlSet001\Services\mfm HKEY\_LOCAL\_MACHINE\SYSTEM\ControlSet001\Services\mfm\Security HKEY\_LOCAL\_MACHINE\SYSTEM\CurrentControlSet\Services\mfm HKEY\_LOCAL\_MACHINE\SYSTEM\CurrentControlSet\Services\mfm\Security

The significant of looking at changes to the registry is to determine what and how msrll is impacting our system. Obviously, msrll is added as a process and will

start and stop when the system is turned on and off. Now let's turn our attention to the network connections that msrll.exe attempts to make.

### **Network Connections**

The network connections were monitored by TDIMon. Unfortunately, the TDIMon log did not provide much useful information expect that msrll was interested in TCP ports 113 and 2200. To get the full implications of what network connects are being made we need to look at the packet sent while msrll is running. Along to the rescue is our good friend snort, running on the Linux guest machine.

This first listing form the snort logs shows that the Windows guest computer is attempting to resolve the address for collective7.zxy0.com by attempting to connect to a DNS server on port 53.

The msrll process is stopped and the host file on the Windows machine is changed to make the msrll think collective7.zxy0.com address is 192.168.252.129, the Linux machine. Start snort on the Linux machine and then switch over to the Windows machine and start msrll.exe. The new location of msrll.exe is C:\Windows\System32\mfm. Let the process run for about 30 seconds and then stop the process through the task manager. Switch to the Linux machine and stop snort. Now, let's look at the log files.

Here are several attempts to connect to ports which did not show up in the previous snort log file. Once the collective7.zxy0.com address was resolved, attempts were made to connect to ports 6667, 9999, and 8080. These ports are bolded in the listing below. Port 6667 is normally used for IRC, port 8080 is normally used as a web or http, and we are not sure about port 9999.

TCP TTL:64 TOS:0x0 ID:0 IpLen:20 DgmLen:40 DF \*\*\*A\*R\*\* Seq: 0x0 Ack: 0xF7CCD405 Win: 0x0 TcpLen: 20 08/24-06:12:33.040674 192.168.252.128:1047 -> 192.168.252.129:9999 TCP TTL:128 TOS:0x0 ID:467 IpLen:20 DgmLen:48 DF \*\*\*\*\*\*S\* Seq: 0xF843D62B Ack: 0x0 Win: 0x4000 TcpLen: 28 TCP Options (4) => MSS: 1460 NOP NOP SackOK 08/24-06:12:33.040987 192.168.252.129:9999 -> 192.168.252.128:1047 TCP TTL:64 TOS:0x0 ID:0 lpLen:20 DgmLen:40 DF \*\*\*A\*R\*\* Seq: 0x0 Ack: 0xF843D62C Win: 0x0 TcpLen: 20 08/24-06:12:59.077109 192.168.252.128:1048 -> 192.168.252.129:8080 TCP TTL:128 TOS:0x0 ID:470 IpLen:20 DgmLen:48 DF \*\*\*\*\*\*S\* Seq: 0xF8A7F3AF Ack: 0x0 Win: 0x4000 TcpLen: 28 TCP Options (4) => MSS: 1460 NOP NOP SackOK 08/24-06:12:59.077437 192.168.252.129:8080 -> 192.168.252.128:1048 TCP TTL:64 TOS:0x0 ID:0 IpLen:20 DgmLen:40 DF \*\*\*A\*R\*\* Seq: 0x0 Ack: 0xF8A7F3B0 Win: 0x0 TcpLen: 20 

Since msrll is attempting to connect to an IRC server, I started the IRC and restarted snort on the Linux machine. On the Windows machine, I restarted msrll.exe. The snort log files below shows msrll.exe connecting with the IRC server with a user name of GVmMMTUJVT and then joins the channel mils. I also noticed that the user name is randomly generated. Each time msrll.exe is started, it will connect using a different user name. Yet each time it connects, it will always join the channel mils.

| =+=+=+=+=+=+=+=+=+=+=+=+=+=+=+=+=+=+=+=+                                                        |
|-------------------------------------------------------------------------------------------------|
| 09/12-01:32:12.108986 0:C:29:B8:DB:B4 -> 0:C:29:56:DA:DF type:0x800 len:0x86                    |
| 192.168.252.128:1073 -> 192.168.252.129:6667 TCP TTL:128 TOS:0x0 ID:6009 lpLen:20 DgmLen:120 DF |
| ***AP*** Seq: 0xA1A8E80A Ack: 0x49C21F4E Win: 0x4421 TcpLen: 20                                 |
| 55 53 45 52 20 54 68 48 51 55 59 76 46 64 61 62 USER ThHQUYvFdab                                |
| 20 6C 6F 63 61 6C 68 6F 73 74 20 30 20 3A 4A 54 localhost 0 :JT                                 |
| 6B 4E 71 58 63 61 63 54 48 57 6A 73 52 77 74 54 kNqXcacTHWjsRwtT                                |
| 74 49 63 44 74 4D 6C 6B 52 42 6F 43 77 4D 68 0A tlcDtMlkRBoCwMh.                                |
| 4E 49 43 4B 20 47 56 6D 4D 4D 54 55 4A 56 54 0A NICK GVmMMTUJVT.                                |
| =+=+=+=+=+=+=+=+=+=+=+=+=+=+=+=+=+=+=+=+                                                        |
| 09/12-01:32:44.080649 0:C:29:B8:DB:B4 -> 0:C:29:56:DA:DF type:0x800 len:0x43                    |
| 192.168.252.128:1073 -> 192.168.252.129:6667 TCP TTL:128 TOS:0x0 ID:6028 lpLen:20 DgmLen:53 DF  |
| ***AP*** Seq: 0xA1A8E86D Ack: 0x49C225BE Win: 0x4422 TcpLen: 20                                 |
| 4A 4F 49 4E 20 23 6D 69 6C 73 20 3A 0A JOIN #mils :.                                            |
| =+=+=+=+=+=+=+=+=+=+=+=+=+=+=+=+=+=+=+=+                                                        |

I tried numerous times to communicate with msrll with no success. Since msrll is listening on port 2200, I attempted to telnet to the port as well as using netcat. It appeared that I would connect, but I could not get a response. I also attempted to communicate through the IRC and again I would not get a response.

Now would be a good time to start the code analysis. What are some of the secrets that we will look for? First, what is the jtram.conf file used for. Since encryption appears to be used, what is the encryption routine used. Can we decrypt the file? How do you communicate with msrll? What other connections does msrll attempt to make?

### CODE ANALYSIS

The previous behavioral analysis showed an interesting string in the msrll.exe file, namely .aspack. Executable files are packed for several reasons, to make it compressed for quicker and easier distribution over the internet, to make it more difficult to unpack and analyze, or to make it impossible to analyze the code. First, an attempt was made to analysis the code with IDAPro. These results were not encouraging. IDAPro produced unusable disassemble of the code. The hex view in IDAPro has sections filled with "?" marks as the listing shows and thus not useable.

Off to the internet we go to search for an Aspack unpacker. This is accomplished by using another computer that is connected to the internet and doing a Google search on "disassemble aspack" to find what tools are available to unpack the msrll.exe file focusing mainly on AspackDie. Why AspackDie? In the course material, I found a reference to AspackDie which stated "Here is an example of one tool, called AspackDie, which worked well when I tried to unpack a malicious executable protected by the Aspack utility."<sup>1</sup> I found several sites with AspackDie. It is important that the unpacker be compatible with the version of the packer. This may be a trail and error exercise. The site that I downloaded AspackDie 1.41, written by yoda, from is http://protools.anticrack.de/unpackers.htm.

I then transferred the zipped file to the laboratory Windows guest machine. I unzipped it into its own directory on the d:\ drive. The readme.tXt file that came with the program states that this will unpack all Aspack since 2000<sup>2</sup>. I ran the

<sup>&</sup>lt;sup>1</sup> Zeltser, p 1-38.

<sup>&</sup>lt;sup>2</sup> yoda.

program, AspackDie, and opened msrll.exe. When AspackDie was finished I save the file as unpacked.exe in its own directory, d:\unpack. The test to see if this unpacked code is correct, I executed unpack.exe. If the code is the code that was packed with Aspack, then it should show the same behavior as msrll.exe. The behavior of the unpacked code was the same as the pack code. Therefore, I will examine this code.

First, examine the code using bintext. Bintext reveals more information than the previous string searches. We are able to find the servers that msrll tries to communicate with as the listing shows. The listing indicates that it uses collective7.zxy.com.

0000BD6E 0040BD6E 0 servers 0000BD80 0040BD80 0 collective7.zxy0.com;09999!,collective7.zxy0.com:8080

Running the unpacked code through IDAPro provides more useful information. There are numerous jumps, subroutines, and functions that msrll uses. There are also numerous calls to the following dlls, ADVAPI32, KERNEL32, msvcrt, SHELL32, USER32, VERSION, WINNET, and WS2\_32. Sections of the code pertain to irc, SSL, and reporting statistics. Msrll also reads from the file c:\dev\random. Initially, I thought that the reference to /dev/random was just a mistake in the coding. In that the writer had mixed some Unix/Linux code with Windows code. I created the file, C:\dev\random, with just 0's and then ran the program. It appears msrll uses this file to encrypt the file jtram.conf. By changing the contents of C:\dev\random and rerunning msrll, the contents of jtram.conf changes. I have not observed this behavior before.

Possible commands used to communicate with msrll where located. When I tried the various commands on the irc channel, I still did not get a response from the Windows computer. The commands found are listed below.

| ?clone    | ?clones  | ?login  |
|-----------|----------|---------|
| ?uptime   | ?reboot  | ?status |
| ?jump     | ?nick    | ?echo   |
| ?hush     | ?wget    | ?join   |
| ?akick    | ?part    | ?dump   |
| ?md5p     | ?free    | ?update |
| ?hostname | ?!fif    | ?play   |
| ?copy     | ?move    | ?sums   |
| ?rmdir    | ?mkdir   | ?exec   |
| ?kill     | ?killall | ?crash  |
| ?sklist   | ?unset   | ?uattr  |
| ?dccsk    | ?killsk  |         |

Let's turn to using debugged, namely OllDbg. Load the unpacked version of msrll into OllDbg. After it is loaded, OllDbg will pause on the entry point. Let's see if we can determine if there is a login command with a password using the irc server. Start the Linux machine and the irc server. Next, search the code for string compare commands. The first one that is found is actually a call command jumping to msvcrt. stricmp function, as shown by the following code: 00401462 |. E8 990B0100 |CALL <JMP.&msvcrt.\_stricmp> ; \\_stricmp. Instead of setting a breakpoint on line 0040162. I found the function msvcrt. stricmp 00412000 \$-FF25 F0B45100 JMP DWORD PTR DS:[<&msvcrt.\_stricmp>] ; msvcrt.\_stricmp, and set the breakpoint there. This way any calls to msvcrt.\_stricmp will cause the program to pause. While looking at the functions, I find the following lines, 00412280 \$-FF25 90B55100 JMP DWORD PTR DS:[<&msvcrt.strcmp>] ; msvcrt.strcmp, and 004122A0 \$-FF25 A0B55100 JMP DWORD PTR DS:[<&msvcrt.strncmp>] msvcrt.strncmp, and set breakpoints at these lines as well. To set a breakpoint, highlight the line and press the F2 key. This will toggle on and off the breakpoint.

Once these breakpoints are set, they will show in the Breakpoints window. Using the Breakpoints window, highlight the breakpoints and toggle them off. Start running the program and switch to the Linux machine. Monitor the Linux machine until you see a random user log into the irc channel. Switch back to the Windows machine and pause OllDbg by pressing the F12 key. Now, toggle the breakpoints on and continue running the program in OllDbg by pressing the Ctrl and the F2 keys. Each time a string is compared the program will pause. Now, try logging into the Windows machine and wait for a breakpoint to respond by pausing. Look for the values for the strings being compared. If you see password then the string that it is being compared with should be the password.

I attempted to determine what is contained in the jtram.conf file. I set breakpoints for fread, file reads, and ran the program. I was hoping to find when msrll would read the c:\dev\random file and then step through commands one at a time by pressing the F7 key. Stepping through the commands should reveal where this data is used. Again, I was unable to find anything significant. Rats!!

### **ANALYSIS WRAP-UP**

It has been a long adventurous journey. First, time was taken to discuss the laboratory setup. Whenever you deal with malware, utmost care must be taken to insure that the laboratory is isolated from the network. The worst that can happen, when the laboratory is isolated, is having to discard or rebuild a machine. Even though, VMware is used for the laboratory, care still must be taken. I have accepted the risk that the malware may infect the host computer. This is a manageable risk.

The setup of the actual virtual machines was also discussed. I find it to be easier to have all the possible tools that could be used preinstalled. This way, in the heat of the analysis, you do not have to stop and search for any particular tool. Although this was not the case, since I had to search for an unpacking utility to unpack the malware specimen. I did not anticipate that the specimen was packed using Aspack and most people may not anticipate it. Yet, I was able to find an unpacking utility that worked and even found a web site that has many unpacking utilities for future use.

The behavior analysis was able to tell us a lot about the malware specimen. We found where it installed itself to, the registry keys that were created, modified, and accessed. We were also able to analyze the networking desire of the malware specimen through the use of snort. We were also able to provide reasonable accommodations of the networking requests from the malware specimen.

The code analysis yielded more information. We were able to find the actual computer name that the malware specimen wanted to communicate with. The specimen only wanted to communicate with one machine on multiple ports.

Based on what has been observed and found, the malware specimen loads a backdoor on the computer, gathers information, and prepares a file. This file probably contains information useful for identifying the computer that would be useful for further mischievous activities. Either the backdoor or the irc channel can be used for communication.

There are several ways to defend against such malware. The rule of least privilege for users should be used. Users should only be users and not have the privileges to install software, access the registry, or write to the system area. The use of firewalls on the corporate network as well as on the PC to block undesirable inbound and outbound ports will help to protect unsuspecting users. The use of antivirus software that is regularly updated will help in protecting the user from malware. Antivirus software is only as good as the virus definitions. A newly released virus, Trojan, backdoor, worm, etc might not be detected by the antivirus software. Finally, some sort of intrusion detection system may also be used to detect and prevent backdoors. This would produce a defense in depth.

### **APPENDIX A - PEINFO**

Path: D:\Msrll\msrll.exe File size: 41984 Image size: 1179648 File Alignment: 512 Resources account for 0.00% of the executable Issues: ======= String: GetProcAddress (1)(1)String: LoadLibrary \*\*\*\* HEADER \*\*\*\* Machine: 014C Translation--> Intel 80386 Processor NumberOfSections : 0006 TimeDateStamp : 40790135 Created (GMT): Sun Apr 11 08:26:29 2004 PointerToSymbolTable: 00000000 NumberOfSymbols: 00000000 SizeOfOptionalHeader: 00E0 Magic: 010B SizeOfCode: 00011800 SizeOfInitializedData: 00014600 SizeOfUninitializedData: 00105C00 AddressOfEntryPoint: 0011D001 BaseOfCode: 00001000 BaseOfData: 00013000 ImageBase: 00400000 SectionAlignment: 00001000 FileAlignment 00000200 LinkerVersion: 2.56 4.00 OperatingSystemVersion: ImageVersion: 1.00 SubsystemVersion: 4.00 Win32VersionValue: 00000000 SizeOfImage 00120000 SizeOfHeaders: 00000400 CheckSum: 00017803 Subsystem: 0002 Translation--> Windows GUI 0000 DllCharacteristics: SizeOfStackReserve: 00200000 SizeOfStackCommit: 00001000 SizeOfHeapReserve: 00100000 SizeOfHeapCommit: 00001000 LoaderFlags: 00000000 NumberOfRvaAndSizes: 00000010 Characteristics: 020F (non-32-bit-word machine)

Bytes of machine word are not reversed Relocation info stripped Line numbers stripped Local symbols stripped into .dbg file Need not copy to swapfile if run from removable media Need not copy to swapfile if run from network Runs on MP or UP machine Working set trimmed normaly Executable file Not a system file Not a DLL

\*\*\*\*\* DATA DIRECTORY \*\*\*\*\*

VirtualAddress: 00415000

|                                                                                                    | VAddress                                                                                                    | Size                                                                         |
|----------------------------------------------------------------------------------------------------|----------------------------------------------------------------------------------------------------|------------------------------------------------------------------------------|
| Export:<br>Import:<br>Resource:<br>Exception:<br>Security:<br>Relocation:<br>Debug:<br>Architecture:<br>GlobalPtr:<br>TLS:<br>LoadConfig:<br>BoundImport:<br>IAT:                         | 00000000<br>0051dfac<br>00000000<br>00000000<br>0051df54<br>00000000<br>00000000<br>00000000<br>00000000<br>0000 | 00000000<br>000001F8<br>00000000<br>00000000<br>00000000<br>00000000<br>0000 |
| Section Name: .<br>VirtualAddress: 0<br>VirtualSize: 0<br>SizeOfRawData: 0<br>PointerToRawData: 0<br>Section characteris<br>Contains init<br>Default align<br>Is readable<br>Is writeable | text<br>0401000<br>0012000 (7372<br>0008000 (3276<br>0000400<br>tics:<br>ialized data<br>ment (16 byte           | 28)<br>58)<br>es)                                                            |
| Section Name:<br>VirtualAddress: 0<br>VirtualSize: 0<br>SizeOfRawData: 0<br>PointerToRawData: 0<br>Section characteris<br>Contains init<br>Default align<br>Is readable<br>Is writeable   | data<br>0413000<br>0002000 (8192<br>0000600 (1536<br>0008400<br>tics:<br>ialized data<br>ment (16 byte           | 2)<br>5)<br>es)                                                              |
| Section Name:                                                                                                    | bss                                                                                                    |                                                                              |

```
VirtualSize:
                00105B70 (1071984)
SizeOfRawData: 00000000 (0)
PointerToRawData: 0000000
Section characteristics:
      Contains initialized data
      Default alignment (16 bytes)
      Is readable
      Is writeable
Section Name:
                 .idata
VirtualAddress: 0051B000
VirtualSize: 00002000 (8192)
SizeOfRawData: 00000800 (2048)
PointerToRawData: 00008A00
Section characteristics:
      Contains initialized data
      Default alignment (16 bytes)
      Is readable
      Is writeable
Section Name:
                 .aspack
VirtualAddress: 0051D000
VirtualSize: 00002000 (8192)
SizeOfRawData: 00001200 (4608)
PointerToRawData: 00009200
Section characteristics:
     Contains initialized data
      Default alignment (16 bytes)
      Is readable
      Is writeable
                 .adata
Section Name:
VirtualAddress: 0051F000
VirtualSize: 00001000 (4096)
SizeOfRawData:
                00000000 (0)
PointerToRawData: 0000A400
Section characteristics:
      Contains initialized data
      Default alignment (16 bytes)
      Is readable
      Is writeable
Import Name: kernel32.dll
Name:
                              0051DF6C
Characteristics:
                             00400000
TimeDateStamp:
                             00000000
Not bound
Thunk
           Ordinal
                       Name
_____
            _____
                       _____
              0
0011DF64
                       LoadLibraryA
               0
0011DF60
                       GetModuleHandleA
0011DF5C
               0
                       GetProcAddress
Import count: 3
Import Name: advapi32.dll
```

Name: 0051E074 Characteristics: 00400000 TimeDateStamp: 00000000 Not bound Thunk Ordinal Name \_\_\_\_\_ -----0 AdjustTokenPrivileges 0011E0D1 Import count: 1 Import Name: msvcrt.dll Name: 0051E081 Characteristics: 00400000 TimeDateStamp: 00000000 Not bound Thunk Ordinal Name \_\_\_\_\_ \_\_\_\_\_ \_\_\_\_\_ 0011E0D9 0 \_itoa Import count: 1 Import Name: msvcrt.dll Name: 0051E08C Characteristics: 00400000 TimeDateStamp: 00000000 Not bound Thunk Ordinal Name 📐 \_\_\_\_\_ \_\_\_\_\_ \_\_\_\_\_ 0011E0E1 0 <u>\_\_\_getmainargs</u> Import count: 1 Import Name: shell32.dll Name: 0051E097 Characteristics: 00400000 TimeDateStamp: 00000000 Not bound Thunk Ordinal Name \_\_\_\_\_ \_\_\_\_ \_\_\_\_\_ 0 ShellExecuteA 0011E0E9 Import count: 1 Import Name: user32.dll Name: 0051E0A3 Characteristics: 00400000 TimeDateStamp: 00000000 Not bound Thunk Ordinal Name \_\_\_\_\_ \_\_\_\_\_ \_\_\_\_\_ 0011E0F1 0 DispatchMessageA

Import count: 1 Import Name: version.dll Name: 0051E0AE Characteristics: 00400000 TimeDateStamp: 00000000 Not bound Ordinal Name Thunk \_\_\_\_\_ \_\_\_\_\_ \_\_\_\_\_ 0 GetFileVersionInfoA 0011E0F9 Import count: 1 Import Name: wininet.dll Name: 0051E0BA Characteristics: 00400000 TimeDateStamp: 00000000 Not bound Thunk Ordinal Name \_\_\_\_\_ \_\_\_\_\_ \_\_\_\_\_ 0011E101 0 InternetCloseHandle Import count: 1 Import Name: ws2\_32.dll 0051E0C6 Name: 00400000 Characteristics: TimeDateStamp: 00000000 Not bound Ordinal Thunk Name \_\_\_\_\_ \_\_\_\_\_ \_\_\_\_\_ 0 0011E109 WSAGetLastError Import count: 1 Strings: \_\_\_\_\_ !This program cannot be run in DOS mode. .idata .aspack .adata 6>HBId Y^nk∙K X•l?%A \+VS`% Y8EoM, gPtL7S YQ(W;n oukd•• 3#b5pHo A^[jK< w3i5Y-[u)aH=

Bj3K7%( yko`w+r •TN9x0 U[{\*\4 m&8NRM 8e47xW EAe4xIp0 r8cy!/ 127\$9v zYX[[T PS=,sdVQ UZKSU, 50US</ %XjBZnu :|gs3~3 s&+\*uX L,HvCy wZMFN\_ y!]zqZ s\$ILIEK '.gcH( PQiqGt ?Q~)Qv Y|5S(K 0]2%I^ >~g[f!Unl xaallK d{fB0d•^G s\$0Y5s\*9r\sN Z30-,; kvK@~G ek^{}P }vlt•&E? PAPD;xCd4!c .`qmRx[ M'L s I\$**^**!%8 xq,p:j bn;&%y y[:BaV\_ Yqc\*Jam GMZid+K bI4x+Za Z/rA'` galYAx kN2\$6|[x VirtualAlloc VirtualFree kernel32.dll ExitProcess user32.dll MessageBoxA wsprintfA LOADER ERROR

The procedure entry point %s could not be located in the dynamic link library %s The ordinal %u could not be located in the dynamic link library %s (08@P`p kernel32.dll GetProcAddress GetModuleHandleA LoadLibraryA advapi32.dll msvcrt.dll msvcrt.dll And the state of the state of t shell32.dll user32.dll version.dll wininet.dll ws2\_32.dll AdjustTokenPrivileges <u>\_\_\_getmainargs</u> ShellExecuteA DispatchMessageA GetFileVersionInfoA InternetCloseHandle WSAGetLastError

### **APPENDIX B – INTERESTING FILEMON FAILURES**

1640 7:33:58 PM msrll.exe:1408 OPEN C:\dev\random PATH NOT FOUND Options: Open Access: All 1526 7:32:48 PM msrll.exe:1408 OPEN C:\Documents and Settings\Administrator\Application Data\Microsoft\Network\Connections\Pbk\ PATH NOT FOUND Options: Open Directory Access: All 1493 7:32:48 PM msrll.exe:1408 DIRECTORY C:\Documents and Settings\All Users\Application Data\Microsoft\Network\Connections\Pbk\ NO SUCH FILE FileBothDirectoryInformation: \*.pbk 7:32:31 PM msrll.exe:1372 OUERY INFORMATION 611 C:\msrll\CLBCATQ.DLL FILE NOT FOUND Attributes: Error 7:32:31 PM msrll.exe:1372 QUERY INFORMATION 615 C:\msrll\COMRes.dll FILE NOT FOUND Attributes: Error 363 7:32:30 PM msrll.exe:1372 QUERY INFORMATION C:\msrll\msrll.exe BUFFER OVERFLOW FileNameInformation 7:32:32 PM msrll.exe:1408 OPEN C:\msrll.msrll.exe FILE 971 Options: Open Access: All NOT FOUND 243 7:32:30 PM msrll.exe:1372 QUERY INFORMATION 7:32:30 PM msrll.exe.1372QUERT INFORMATIONC:\msrll\msrll.exe.LocalFILE NOT FOUNDAttributes: Error7:32:30 PM msrll.exe.LocalFILE NOT FOUNDAttributes: Error7:32:30 PM msrll.exe.LocalFILE NOT FOUNDAttributes: Error7:32:31 PM msrll.exe.LocalFILE NOT FOUNDAttributes: Error7:32:31 PM msrll.exe.LocalFILE NOT FOUNDAttributes: Error7:32:30 PM msrll.exe.localFILE NOT FOUNDAttributes: Error7:32:30 PM msrll.exe.localFILE NOT FOUNDAttributes: Error7:32:30 PM msrll.exe.localFILE NOT FOUNDAttributes: Error7:32:30 PM msrll.exe.localFILE NOT FOUNDAttributes: Error7:32:30 PM msrll.exe.localFILE NOT FOUNDAttributes: Error7:32:30 PM msrll.exe.localFILE NOT FOUNDAttributes: Error7:32:30 PM msrll.exe.localFILE NOT FOUNDAttributes: Error7:32:30 PM msrll.exe.localFILE NOT FOUNDAttributes: Error 302 410 671 482 C:\msrll\netapi32.dll FILE NOT FOUND Attributes: Error 675 7:32:31 PM msrll.exe:1372 QUERY INFORMATION C:\msrll\Secur32.dll \_\_\_\_\_\_FILE NOT FOUND Attributes: Error 494 7:32:31 PM msrll.exe:1372 OUERY INFORMATION C:\msrll\SETUPAPI.dll / FILE NOT FOUND Attributes: Error 477 7:32:30 PM msrll.exe:1372 QUERY INFORMATION C:\msrll\UxTheme.dll FILE NOT FOUND Attributes: Error 250 7:32:30 PM msrll.exe:1372 QUERY INFORMATION C:\msrll\ws2\_32.dll FILE NOT FOUND Attributes: Error 254 7:32:30 PM msrll.exe:1372 QUERY INFORMATION C:\msrll\WS2HELP.dll FILE NOT FOUND Attributes: Error 732 7:32:31 PM msrll.exe:1372 OPEN C:\WINDOWS\AppPatch\systest.sdb FILE NOT FOUND Options: Open Access: All 1227 7:32:47 PM msrll.exe:1408 OUERY INFORMATION C:\WINDOWS\libssl32.dll FILE NOT FOUND Attributes: Error 1230 7:32:47 PM msrll.exe:1408 QUERY INFORMATION C:\WINDOWS\libssl32.dll FILE NOT FOUND Attributes: Error 7:32:31 PM msrll.exe:1408 OPEN 782 C:\WINDOWS\Prefetch\MSRLL.EXE-03966588.pf FILE NOT FOUND Options: Open Access: All 241 7:32:30 PM msrll.exe:1372 OPEN C:\WINDOWS\Prefetch\MSRLL.EXE-2C7795E2.pf FILE NOT FOUND Options: Open Access: All 1226 7:32:47 PM msrll.exe:1408 QUERY INFORMATION C:\WINDOWS\system\libssl32.dll FILE NOT FOUND Attributes: Error

1225 7:32:47 PM msrll.exe:1408 QUERY INFORMATION C:\WINDOWS\System32\libss132.dll FILE NOT FOUND Attributes: Error 1229 7:32:47 PM msrll.exe:1408 QUERY INFORMATION C:\WINDOWS\system32\libssl32.dll FILE NOT FOUND Attributes: Error 1010 7:32:32 PM msrll.exe:1408 CREATE C:\WINDOWS\System32\mfm NAME COLLISION Options: Create Directory Access: All 1532 7:32:48 PM msrll.exe:1408 QUERY INFORMATION C:\WINDOWS\System32\mfm\DNSAPI.dll FILE NOT FOUND Attributes: Error 1232 7:32:47 PM msrll.exe:1408 OPEN C:\WINDOWS\system32\mfm\jtram.conf FILE NOT FOUND Options: Open Access: All 1636 7:33:58 PM msrll.exe:1408 OPEN C:\WINDOWS\system32\mfm\jtram.conf FILE NOT FOUND Options: Open Access: All 224 7:32:47 PM msrll.exe:1408 QUERY INFORMATION C:\WINDOWS\System32\mfm\libssl32.dll \_\_\_\_\_FILE NOT FOUND Attributes: Error 1228 7:32:47 PM msrll.exe:1408 OUERY INFORMATION C:\WINDOWS\system32\mfm\libssl32.dll FILE NOT FOUND Attributes: Error 917 7:32:32 PM msrll.exe:1408 QUERY INFORMATION C:\WINDOWS\System32\mfm\msrll.exe BUFFER OVERFLOW FileNameInformation 784 7:32:32 PM msrll.exe:1408 QUERY INFORMATION C:\WINDOWS\System32\mfm\msrll.exe.Local FILE NOT FOUND Attributes: Error 7:32:32 PM msrll.exe:1408 QUERY INFORMATION 839 C:\WINDOWS\System32\mfm\msrll.exe.Local\ FILE NOT FOUND Attributes: Error 964 7:32:32 PM msrll.exe:1408 QUERY INFORMATION C:\WINDOWS\System32\mfm\msrll.exe.Local\ FILE NOT FOUND Attributes: Error 1456 7:32:48 PM msrll.exe:1408 QUERY INFORMATION C:\WINDOWS\System32\mfm\msrll.exe.Local\ FILE NOT FOUND Attributes: Error 778 7:32:31 PM msrll.exe:1372 OPEN C:\WINDOWS\System32\mfm\msrll.exe.Manifest FILE NOT FOUND Options: Open Access: All 1396 7:32:48 PM msrll.exe:1408 QUERY INFORMATION C:\WINDOWS\System32\mfm\NETAPI32.dll FILE NOT FOUND Attributes: Error 1632 7:33:58 PM msrll.exe:1408 QUERY INFORMATION C:\WINDOWS\System32\mfm\rasadhlp.dll FILE NOT FOUND Attributes: Error 1388 7:32:48 PM msrll.exe:1408 OUERY INFORMATION C:\WINDOWS\System32\mfm\RASAPI32.DLL FILE NOT FOUND Attributes: Error 1392 7:32:48 PM msrll.exe:1408 QUERY INFORMATION C:\WINDOWS\System32\mfm\rasman.dll FILE NOT FOUND Attributes: Error 1404 7:32:48 PM msrll.exe:1408 QUERY INFORMATION C:\WINDOWS\System32\mfm\rtutils.dll FILE NOT FOUND Attributes: Error

1315 7:32:48 PM msrll.exe:1408 QUERY INFORMATION C:\WINDOWS\System32\mfm\Secur32.dll FILE NOT FOUND Attributes: Error 1459 7:32:48 PM msrll.exe:1408 QUERY INFORMATION C:\WINDOWS\System32\mfm\sensapi.dll FILE NOT FOUND Attributes: Error 1400 7:32:48 PM msrll.exe:1408 OUERY INFORMATION C:\WINDOWS\System32\mfm\TAPI32.dll FILE NOT FOUND Attributes: Error 1408 7:32:48 PM msrll.exe:1408 OUERY INFORMATION C:\WINDOWS\System32\mfm\WINMM.dll FILE NOT FOUND \_\_\_\_Attributes: Error 785 7:32:32 PM msrll.exe:1408 QUERY INFORMATION C:\WINDOWS\System32\mfm\ws2\_32.dll FILE NOT FOUND Attributes: Error 789 7:32:32 PM msrll.exe:1408 QUERY INFORMATION C:\WINDOWS\System32\mfm\WS2HELP.dll FILE NOT FOUND Attributes: Error 1496 7:32:48 PM msrll.exe:1408 DIRECTORY 🌅 C:\WINDOWS\System32\Ras\ NO SUCH FILE FileBothDirectoryInformation: \*.pbk 261 7:32:30 PM msrll.exe:1372 OPEN C:\WINDOWS\system32\shell32.dll.124.Config FILE NOT FOUND Options: Open Access: All 797 7:32:32 PM msrll.exe:1408 OPEN C:\WINDOWS\system32\shell32.dll.124.Config FILE NOT FOUND Options: Open Access: All 7:32:30 PM msrll.exe:1372 OPEN 260 C:\WINDOWS\system32\shell32.dll.124.Manifest FILE NOT FOUND Options: Open Access: All 796 7:32:32 PM msrll.exe:1408 OPEN C:\WINDOWS\system32\shell32.dll.124.Manifest FILE NOT FOUND Options: Open Access: All 1415 7:32:48 PM msrll.exe:1408 OPEN C:\WINDOWS\System32\TAPI32.dll.124.Config FILE NOT FOUND Options: Open Access: All 1414 7:32:48 PM msrll.exe:1408 OPEN C:\WINDOWS\System32\TAPI32.dll.124.Manifest FILE NOT FOUND Options: Open Access: All 630 7:32:31 PM msrll.exe:1372 OPEN C:\WINDOWS\system32\urlmon.dll.123.Config FILE NOT FOUND Options: Open Access: All 7:32:31 PM msrll.exe:1372 629 OPEN C:\WINDOWS\system32\urlmon.dll.123.Manifest FILE NOT FOUND Options: Open Access: All 1231 7:32:47 PM msrll.exe:1408 QUERY INFORMATION C:\WINDOWS\System32\Wbem\libss132.dll FILE NOT FOUND Attributes: Error 369 7:32:30 PM msrll.exe:1372 OPEN C:\WINDOWS\system32\wininet.dll.123.Config FILE NOT FOUND Options: Open Access: All 922 7:32:32 PM msrll.exe:1408 OPEN C:\WINDOWS\system32\wininet.dll.123.Config FILE NOT FOUND Options: Open Access: All 368 7:32:30 PM msrll.exe:1372 OPEN C:\WINDOWS\system32\wininet.dll.123.Manifest FILE NOT FOUND Options: Open Access: All

| 921  | 7:32:32 PM msrll.exe:1408 OPEN      |           |       |           |
|------|-------------------------------------|-----------|-------|-----------|
|      | C:\WINDOWS\system32\wininet.dll.123 | .Manifest | FILE  | NOT FOUND |
|      | Options: Open Access: All           |           |       |           |
| 321  | 7:32:30 PM msrll.exe:1372 OPEN      |           |       |           |
|      | C:\WINDOWS\WindowsShell.Config      | FILE NOT  | FOUND | Options:  |
| Open | Access: All                         |           |       |           |
| 861  | 7:32:32 PM msrll.exe:1408 OPEN      |           |       |           |
|      | C:\WINDOWS\WindowsShell.Config      | FILE NOT  | FOUND | Options:  |
|      |                                     |           |       |           |

### **APPENDIX C – CREATED KEYS**

7:32:30 PM msrll.exe:1372 989 CreateKey HKLM\SOFTWARE\Microsoft\Cryptography\RNG SUCCESS Key: 0xE1914B30 1027 7:32:30 PM msrll.exe:1372 CreateKey HKCU\SOFTWARE\Microsoft\Windows\CurrentVersion\Internet Settings Key: 0xE15C2450 SUCCESS 1299 7:32:30 PM msrll.exe:1372 CreateKey HKLM\SOFTWARE\Microsoft\Cryptography\RNG SUCCESS Key: 0xE1546020 1302 7:32:30 PM msrll.exe:1372 CreateKey HKLM\SOFTWARE\Microsoft\Cryptography\RNG SUCCESS Key: 0xE1546020 1305 7:32:30 PM msrll.exe:1372 CreateKey HKLM\SOFTWARE\Microsoft\Cryptography\RNG SUCCESS Key: 0xE1546020 1308 7:32:30 PM msrll.exe:1372 CreateKey HKLM\SOFTWARE\Microsoft\Cryptography\RNG SUCCESS Kev: 0xE1546020 1311 7:32:30 PM msrll.exe:1372 CreateKey HKLM\SOFTWARE\Microsoft\Cryptography\RNG SUCCESS Key: 0xE1546020 1314 7:32:30 PM msrll.exe:1372 CreateKey HKLM\SOFTWARE\Microsoft\Cryptography\RNG SUCCESS Key: 0xE1546020 1317 7:32:30 PM msrll.exe:1372 CreateKey HKLM\SOFTWARE\Microsoft\Cryptography\RNG SUCCESS Kev: 0xE1546020 1506 7:32:31 PM msrll.exe:1372 CreateKey HKCU\Software\Microsoft\Windows\CurrentVersion\Explorer\User Shell Folders SUCCESS Key: 0xE1FCC1B0 1509 7:32:31 PM msrll.exe:1372 CreateKey HKCU\Software\Microsoft\Windows\CurrentVersion\Explorer\Shell Folders SUCCESS Key: 0xE1FCC1B0 1842 7:32:31 PM msrll.exe:1372 CreateKey HKCU\Software\Microsoft\Windows\CurrentVersion\Explorer\MountPoin ts2\{f7035723-f4b0-11d6-b29f-806d6172696f}\ SUCCESS Key: 0xE1FCC1B0 1845 7:32:31 PM msrll.exe:1372 CreateKey HKCU\Software\Microsoft\Windows\CurrentVersion\Explorer\MountPoin ts2\{a99e5349-f4f7-11d6-93ec-005056400081}\ SUCCESS Key: 0xE1FCC1B0 1848 7:32:31 PM msrll.exe:1372 CreateKey HKCU\Software\Microsoft\Windows\CurrentVersion\Explorer\MountPoin ts2\{f7035721-f4b0-11d6-b29f-806d6172696f}\ SUCCESS Kev: 0xE1FCC1B0 1851 7:32:31 PM msrll.exe:1372 CreateKey HKCU\Software\Microsoft\Windows\CurrentVersion\Explorer\MountPoin ts2\{091136c0-7a8e-11d8-941f-000c29e6fb6b}\ SUCCESS Kev: 0xE1FCC1B0 1854 7:32:31 PM msrll.exe:1372 CreateKey HKCU\Software\Microsoft\Windows\CurrentVersion\Explorer\MountPoin ts2\Z SUCCESS Key: 0xE1FCC1B0

```
1905 7:32:31 PM msrll.exe:1372 CreateKey
     HKLM\Software\Microsoft\Windows\CurrentVersion\Explorer\User
Shell Folders SUCCESS Key: 0xE1F8E660
1908 7:32:31 PM msrll.exe:1372
                               CreateKey
     HKLM\Software\Microsoft\Windows\CurrentVersion\Explorer\Shell
Folders SUCCESS Key: 0xE1F8E660
1916 7:32:31 PM msrll.exe:1372
                               CreateKev
     HKCU\Software\Microsoft\Windows\CurrentVersion\Explorer\User
Shell Folders SUCCESS Key: 0xE1FCC1B0
1919 7:32:31 PM msrll.exe:1372 CreateKey
     HKCU\Software\Microsoft\Windows\CurrentVersion\Explorer\Shell
Folders SUCCESS Key: 0xE1FCC1B0
1927 7:32:31 PM msrll.exe:1372
                              CreateKey
     HKLM\Software\Microsoft\Windows\CurrentVersion\Explorer\User
Shell Folders SUCCESS Key: 0xE1F8E660
1930 7:32:31 PM msrll.exe:1372
                                CreateKey
     HKLM\Software\Microsoft\Windows\CurrentVersion\Explorer\Shell
                    Key: 0xE1F8E660
Folders
          SUCCESS
2214 7:32:31 PM msrll.exe:1372 CreateKey 🢭
     HKCU\Software\Microsoft\Windows\CurrentVersion\Explorer\User
Shell Folders SUCCESS Key: 0xE118DD68
2217 7:32:31 PM msrll.exe:1372
                               CreateKey
     HKCU\Software\Microsoft\Windows\CurrentVersion\Explorer\Shell
Folders SUCCESS Key: 0xE118DD68
2220 7:32:31 PM msrll.exe:1372
                               CreateKey
     HKCU\Software\Microsoft\Windows\CurrentVersion\Explorer\User
Shell Folders SUCCESS Key: 0xE118DD68
2223 7:32:31 PM msrll.exe:1372 CreateKey
     HKCU\Software\Microsoft\Windows\CurrentVersion\Explorer\Shell
Folders SUCCESS Key: 0xE118DD68
2518 7:32:32 PM msrll.exe:1408
                              CreateKey
     HKLM\SOFTWARE\Microsoft\Cryptography\RNG SUCCESS Key:
0xE1585288
2548 7:32:32 PM msrll.exe:1408 CreateKey
     HKCU\SOFTWARE\Microsoft\Windows\CurrentVersion\Internet Settings
     SUCCESS Key: 0xE1585288
3664 7:32:48 PM msrll.exe:1408
                                CreateKey
     HKCU\Software\Microsoft\Windows\CurrentVersion\Explorer\User
Shell Folders SUCCESS Key: 0xE15864C8
3667 7:32:48 PM msrll.exe:1408
                                CreateKey
     HKCU\Software\Microsoft\Windows\CurrentVersion\Explorer\Shell
          SUCCESS
                    Key: 0xE15864C8
Folders
3702 7:32:48 PM msrll.exe:1408 CreateKey
     HKCU\Software\Microsoft\Windows\CurrentVersion\Explorer\User
Shell Folders SUCCESS Key: 0xE15864C8
3705 7:32:48 PM msrll.exe:1408
                               CreateKey
     HKCU\Software\Microsoft\Windows\CurrentVersion\Explorer\Shell
Folders SUCCESS
                    Key: 0xE15864C8
3716 7:32:48 PM msrll.exe:1408 CreateKey
     HKCU\Software\Microsoft\Windows\CurrentVersion\Explorer\User
Shell Folders SUCCESS Key: 0xE15864C8
3719 7:32:48 PM msrll.exe:1408 CreateKey
     HKCU\Software\Microsoft\Windows\CurrentVersion\Explorer\Shell
Folders SUCCESS Key: 0xE15864C8
3926 7:32:48 PM msrll.exe:1408 CreateKey
     HKLM\Software\Microsoft\Tracing SUCCESS Key: 0xE1B4A628
```

```
4297 7:32:48 PM msrll.exe:1408 CreateKey
     HKLM\Software\Microsoft\Windows\CurrentVersion\Explorer\User
Shell Folders SUCCESS
                           Key: 0xE1F8DDB0
4402 7:32:48 PM msrll.exe:1408
                                  CreateKey
     HKCU\Software\Microsoft\Windows NT\CurrentVersion\Winlogon
     SUCCESS Key: 0xE1916C00
4433 7:32:48 PM msrll.exe:1408
                                 CreateKev
     HKLM\Software\Microsoft\Windows\CurrentVersion\Explorer\Shell
Folders
          SUCCESS
                     Key: 0xE1F8DDB0
4437 7:32:48 PM msrll.exe:1408
                                 CreateKey
     HKCU\Software\Microsoft\Windows\CurrentVersion\Explorer\User
Shell Folders
              SUCCESS
                         Key: 0xE1F856A0
4508 7:32:48 PM msrll.exe:1408
                                 CreateKey
     HKCU\Software\Microsoft\Windows NT\CurrentVersion\Winlogon
     SUCCESS Key: 0xE1AF4A08
4540 7:32:48 PM msrll.exe:1408
                                 CreateKey
     HKCU\Software\Microsoft\Windows\CurrentVersion\Explorer\Shell
Folders
           SUCCESS
                      Key: 0xE1F8DDB0
4544 7:32:48 PM msrll.exe:1408
                                  CreateKey
     HKCU\Software\Microsoft\windows\CurrentVersion\Internet Settings
     SUCCESS Key: 0xE1F8DDB0
4553 7:32:48 PM msrll.exe:1408
                                 CreateKey
     HKCU\Software\Microsoft\windows\CurrentVersion\Internet
Settings\Connections
                     SUCCESS Key: 0xE1F8DDB0
4557 7:32:48 PM msrll.exe:1408
                                 CreateKey
     HKCU\Software\Microsoft\windows\CurrentVersion\Internet
Settings\Connections
                      SUCCESS
                                Key: 0xE1F8DDB0
                                CreateKey
4561 7:32:48 PM msrll.exe:1408
     HKCU\Software\Microsoft\windows\CurrentVersion\Internet Settings
     SUCCESS Key: 0xE1F8DDB0
4568 7:32:48 PM msrll.exe:1408
                                  CreateKey
     HKCC\Software\Microsoft\windows\CurrentVersion\Internet Settings
     SUCCESS
               Key: 0xE1F856A0
4571 7:32:48 PM msrll.exe:1408
                                 CreateKey
     HKCU\Software\Microsoft\windows\CurrentVersion\Internet
Settings\Connections SUCCESS Key: 0xE1F856A0
4574 7:32:48 PM msrll.exe:1408
                                 CreateKey
     HKCU\Software\Microsoft\windows\CurrentVersion\Internet
Settings\Connections SUCCESS Key: 0xE1AF4A08
4578 7:32:48 PM msrll.exe:1408
                                 CreateKey
     HKLM\System\CurrentControlSet\Services\Tcpip\Parameters
     SUCCESS Key: 0xE1AF4A08
4658 7:32:48 PM msrll.exe:1408
                                 CreateKey
     HKLM\System\CurrentControlSet\Services\Tcpip\Parameters
     SUCCESS
              Key: 0xE1F856A0
4678 7:32:48 PM msrll.exe:1408
                                  CreateKey
     HKLM\System\CurrentControlSet\Services\Tcpip\Parameters
     SUCCESS
             Key: 0xE1AF4A08
4767 7:33:58 PM msrll.exe:1408
                                  CreateKey
     HKLM\SOFTWARE\Microsoft\Cryptography\RNG SUCCESS
                                                         Key:
0xE1916C00
4770 7:33:58 PM msrll.exe:1408
                               CreateKey
     HKLM\SOFTWARE\Microsoft\Cryptography\RNG SUCCESS
                                                         Key:
0xE1916C00
4773 7:33:58 PM msrll.exe:1408
                                 CreateKey
     HKLM\SOFTWARE\Microsoft\Cryptography\RNG SUCCESS
                                                         Kev:
0xE1916C00
```

| 4776          | 7:33:58          | PM             | msrll.exe:1408     | CreateKey      |         |      |
|---------------|------------------|----------------|--------------------|----------------|---------|------|
| 0 =1 0        | HKLM\SO          | FTWA           | RE\Microsoft\Cry   | ptography\RNG  | SUCCESS | Key: |
| UXE19         | 16000            | DM             |                    | 0              |         |      |
| 4//9          | /:33:58          |                | msrll.exe:1408     | Createkey      |         | 7/   |
| 0             | HKLM\SU          | P.T.MA         | RE\MICrosoft\Cry   | ptograpny\RNG  | SUCCESS | кеу: |
| UXE19<br>1700 | 10000<br>7·22·50 | ъм             | marll ovo:1408     | CrostoKov      |         |      |
| H/02          | нкгw/ со         | ነ ይካባ<br>በሆጥመል | RF\Microsoft\Crv   | otography\RNG  | SUCCESS | Kev: |
| በ√ፑ1ዓ         |                  | F I WE         | KE (MICLOSOLC (CLY | ocography (KNG | SUCCESS | кеу. |
| 4785          | 7:33:58          | РM             | marll exe:1408     | CreateKev      |         |      |
| 1705          | HKLM/SO          |                | RE\Microsoft\Crv   | otography\RNG  | SUCCESS | Kev: |
| 0xE19         | 16C00            |                |                    |                | DOCCEDD |      |
|               |                  |                |                    |                |         |      |
|               |                  |                |                    |                |         |      |
|               |                  |                |                    |                |         |      |
|               |                  |                |                    |                |         |      |
|               |                  |                |                    |                |         |      |
|               |                  |                |                    |                |         |      |
|               |                  |                |                    |                |         |      |
|               |                  |                |                    |                |         |      |
|               |                  |                |                    |                |         |      |
|               |                  |                |                    |                |         |      |
|               |                  |                |                    |                |         |      |
|               |                  |                |                    |                |         |      |
|               |                  |                |                    |                |         |      |
|               |                  |                |                    |                |         |      |
|               |                  |                |                    |                |         |      |
|               |                  |                |                    |                |         |      |
|               |                  |                |                    |                |         |      |
|               |                  |                |                    |                |         |      |
|               |                  |                |                    |                |         |      |
|               |                  |                |                    |                |         |      |
|               |                  |                |                    |                |         |      |
|               |                  |                |                    |                |         |      |
|               |                  |                |                    |                |         |      |
|               |                  |                |                    |                |         |      |
|               |                  |                |                    |                |         |      |
|               |                  |                |                    |                |         |      |
|               |                  |                |                    |                |         |      |
|               |                  |                |                    |                |         |      |
|               |                  |                |                    |                |         |      |
|               |                  |                |                    |                |         |      |
|               |                  |                |                    |                |         |      |
|               |                  |                |                    |                |         |      |
|               |                  |                |                    |                |         |      |
|               |                  |                |                    |                |         |      |
|               |                  |                |                    |                |         |      |
|               |                  |                |                    |                |         |      |
|               |                  |                |                    |                |         |      |
|               |                  |                |                    |                |         |      |
|               |                  |                |                    |                |         |      |
|               |                  |                |                    |                |         |      |
|               |                  |                |                    |                |         |      |
|               |                  |                |                    |                |         |      |
|               |                  |                |                    |                |         |      |
|               |                  |                |                    |                |         |      |

List of References

Baker, Andrew R., Caswell, Brian, Poor, Mike. <u>Snort 2.1 Intrusion</u> <u>Detedtion, Second Edition</u>. Rockland: Syngress Publishing, 2004.

Duntemann, Jeff. <u>Assembly Language Step-by-Step: Programming with</u> <u>DOS and Linux, Second Edition</u>. New York: John Wiley & Sons, 2000.

Hoglund, Greg, and McGraw, Gary. <u>Exploiting Software: How to Break</u> <u>Code</u>. Boston: Addison-Wesley, 2004.

Negus, Christopher. <u>Red Hat Linux 8 Bible</u>. Indianapolis: Wiley, 2002.

Skoudis, Ed. <u>Malware: Fighting Malicious Code</u>. Upper Saddle River: Prentice Hall PTR, 2004.

Yoda. <u>Readme.tXt</u>. 2002.

Zeltser, Lenny. <u>Reverse-Engineering Malware, Section 3: Deeper</u> <u>Analysis</u>. 2004.